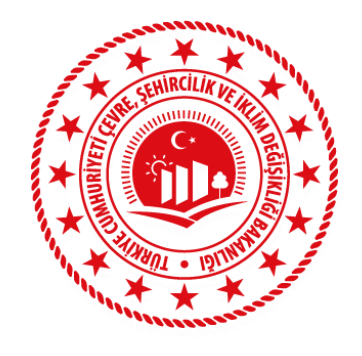

### T.C.

# ÇEVRE, ŞEHİRCİLİK VE İKLİM DEĞIŞİKLİĞİ BAKANLIĞI COĞRAFİ BİLGİ SİSTEMLERİ GENEL MÜDÜRLÜĞÜ

## TÜRKİYE ULUSAL COĞRAFİ BİLGİ SİSTEMİ ENTEGRASYON PROJESİ

GEONETWORK KURULUMU VE METAVERİ HARVEST İŞLEMLERİ EĞİTİM DOKÜMANI

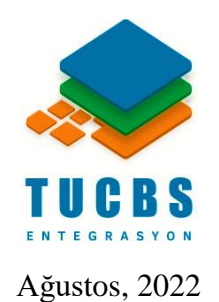

İş bu doküman Fikir ve Sanat Eserleri Kanunu'na tabidir ve içeriğine ilişkin her türlü fikri ve sınai haklar ile tüm telif hakları ve diğer fikri ve sınai mülkiyet hakları T.C. Çevre, Şehircilik ve İklim Değişikliği Bakanlığı'na aittir. İşbu doküman Fikir ve Sanat Eserleri Kanunu ve Türk Ceza Kanunu kapsamında korunmaktadır. Dokümanda yer alan bilgilerin çoğaltılması, saklanması veya işleme tutulması da dâhil, T.C. Çevre, Şehircilik ve İklim Değişikliği Bakanlığı'nın önceden yazılı iznine tabidir. Bu sebeple işbu dokümanlarda yer alan bilgiler T.C. Çevre, Şehircilik ve İklim Değişikliği Bakanlığı'nın yazılı izni olmadan hiçbir şekilde, çoğaltılamaz, yayınlanamaz, kopyalanamaz sunulamaz ve aktarılamaz.

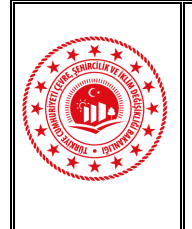

#### İÇİNDEKİLER

| Şł | EKİLLER                                                                | iii |
|----|------------------------------------------------------------------------|-----|
| K  | ISALTMALAR                                                             | v   |
| Τz | ANIMLAR                                                                | vi  |
| 1. | GİRİŞ                                                                  | 1   |
| 2. | GEONETWORK KURULUMU                                                    | 2   |
|    | 2.1 Uygulama Gereksinimleri                                            | 2   |
|    | 2.1.1 Java 8                                                           | 2   |
|    | 2.1.2 Uygulama Sunucusu                                                | 2   |
|    | 2.1.3 Veritabanı                                                       | 3   |
|    | 2.1.4 Ortam                                                            | 3   |
|    | 2.2 Windows İşletim Sisteminde GeoNetwork Kurulumu                     | 3   |
|    | 2.2 Sanal Sunucu Üzerinde Docker Konteyner ile GeoNetwork Kurulumu     | 18  |
| 3. | METAVERİ HARVEST İŞLEMİ                                                | 20  |
|    | 3.1 Otomatik Metaveri Üretimi ile Harvest İşlemi                       | 20  |
|    | 3.2 XML Dosyalarının Bulunduğu Klasör Yolu ile Metaveri Harvest İşlemi | 24  |
| 4. | SONUÇ VE DEĞERLENDİRME                                                 |     |

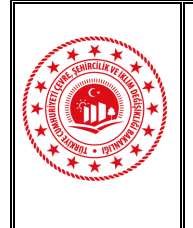

Doküman Kodu: GeoNetwork Kurulumu ve Metaveri Harvest İşlemleri Eğitim Dokümanı Düzenlenme Tarihi/No: Ağustos 2022 Sayfa No: iii

#### ŞEKİLLER

| Şekil 1: Windows İşletim Sistemi İçin .exe Dosyaları |    |
|------------------------------------------------------|----|
| Şekil 2: JDK İndirme Arayüzü                         | 4  |
| Şekil 3: JDK Kurulum Anasayfası                      | 5  |
| Şekil 4: JDK Lisans Sözleşmesi                       | 5  |
| Şekil 5: Kurulum Klasör Yolu                         | 6  |
| Şekil 6. JDK Kurulumu                                | 6  |
| Şekil 7: JDK Kurulumu Tamamlanması                   | 7  |
| Şekil 8: Sistem Ayarları                             | 7  |
| Şekil 9: Ortam Değişkenleri                          |    |
| Şekil 10: Sistem Değişkeni Eklenmesi                 | 9  |
| Şekil 11: GeoNetwork Kurulum Sayfası                 |    |
| Şekil 12: Lisans Sözleşmesi                          |    |
| Şekil 13: Geçerli Olmayan JDK                        | 11 |
| Şekil 14: Geçerli JDK Versiyonu                      | 11 |
| Şekil 15: GeoNetwork Kurulumu Klasör Yolu            |    |
| Şekil 16: GeoNetwork Kısayol                         |    |
| Şekil 17: GeoNetwork Yayın Portu                     | 13 |
| Şekil 18: GeoNetwork Kurulum Yöntemi                 | 13 |
| Şekil 19: GeoNetwork Kurulum Özeti                   | 14 |
| Şekil 20: GeoNetwork Kurulumunun Tamamlanması        | 14 |
| Şekil 21: GeoNetwork Bağlantısı Giriş Paneli         | 15 |
| Şekil 22: GeoNetwork Anasayfası                      | 15 |
| Şekil 23: Kullanıcı Adı ve Şifre Bilgisi Değişikliği | 16 |
| Şekil 24: Kullanıcı Adı ve Şifre Değişiklik Ekranı   | 16 |
| Şekil 25: Şifre Değiştirme                           | 17 |
| Şekil 26: Docker Konteyner İçeriği                   |    |
| Şekil 27: Docker Konteyner Kaldırma                  |    |
| Şekil 28: Docker Konteyner Kurulumu                  |    |

Geonetwork Kurulumu ve Metaveri Harvest İşlemleri Eğitim Dokümanı © Coğrafi Bilgi Sistemleri Genel Müdürlüğü, 2022

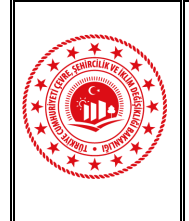

Doküman Kodu: GeoNetwork Kurulumu ve Metaveri Harvest İşlemleri Eğitim Dokümanı Düzenlenme Tarihi/No: Ağustos 2022 Sayfa No: iv

| Şekil 29: GeoNetwork Kurulum Kontrolü                                               | 19     |
|-------------------------------------------------------------------------------------|--------|
| Şekil 30: Metadata Genarator Parametre Dosyası                                      | 20     |
| Şekil 31: Katalog Servis Parametresi                                                | 21     |
| Şekil 32: Metadata Generator Uygulaması                                             | 22     |
| Şekil 33: Metadata Generator ile Harvest İşlemi                                     | 22     |
| Şekil 34: GeoNetwork Metaveri Harvest Kontrolü                                      | 23     |
| Şekil 35: GeoNetwork Kullanıcı Adı ve Şifre Bilgisi Giriş Paneli                    | 24     |
| Şekil 36: XML Dosyalarının Bulunduğu Klasör Yolu ile Metaveri Harvest İşlemi        | 25     |
| Şekil 37: XML Dosyalarının Bulunduğu Klasör Yolu ile Metaveri Harvest İşlemi        |        |
| Tanımlaması                                                                         | 25     |
| Şekil 38: XML Dosyalarının Bulunduğu Klasör Yolu ile Metaveri Harvest İşlemi        |        |
| Tanımlamaları                                                                       | 26     |
| Şekil 39: Harvest İşleminin Başlatılması                                            | 27     |
| Şekil 40: Harvest İşlemi                                                            | 27     |
| Şekil 41: XML Dosyalarının Bulunduğu Klasör Yolu ile Metaveri Harvest İşlemi Kontro | olü 27 |

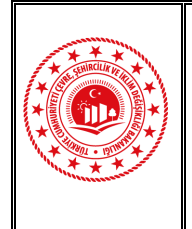

Doküman Kodu: GeoNetwork Kurulumu ve Metaveri Harvest İşlemleri Eğitim Dokümanı Düzenlenme Tarihi/No: Ağustos 2022 Sayfa No: v

#### KISALTMALAR

- TUCBS: Türkiye Ulusal Coğrafi Bilgi Sistemi
- Bakanlık: T.C. Çevre, Şehircilik ve İklim Değişikliği Bakanlığı

JDK: Java Development Kit

JRE: Java Runtime Enviroment

CSW: Catalogue Service for the Web

- OGC: Open Geospatial Consortium
- ISO: International Organization for Standardization
- DBMS: Database Management System (Veritabanı Yönetim Sistemi)
- RAM: Random Access Memory (Rastgele Erişimli Hafıza)
- SSD: Solid State Drive (Katı Hal Sürücüsü)
- URL: Uniform Resource Locator
- XML: Extensible Markup Language (Genişletilebilir İşaretleme Dili)
- CMD: Command Management Database, Komut Satırı
- UUID: Universally Unique Identifier

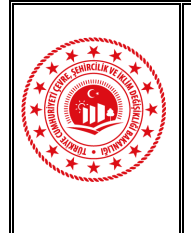

Doküman Kodu: GeoNetwork Kurulumu ve Metaveri Harvest İşlemleri Eğitim Dokümanı Düzenlenme Tarihi/No: Ağustos 2022 Sayfa No: vi

#### TANIMLAR

Apache Tomcat: Java tabanlı web uygulamalarını yayınlamak için kullanılan web sunucusudur.

**DBMS:** Database Management System, Veritabanı Yönetim Sistemi anlamına gelir. DBMS bir veritabanı programıdır. Teknik olarak konuşursak, standart bir veri kataloglama, alma ve veri sorgulama yöntemi kullanan bir yazılım sistemidir. DBMS gelen verileri yönetir, düzenler ve verilerin kullanıcılar veya diğer programlar tarafından değiştirilmesi veya çıkarılması için olanak sağlar.

**Docker:** Yazılım geliştiriciler ve sistemciler için geliştirilen açık kaynaklı bir sanallaştırma platformudur. Docker ile Linux, Windows ve MacOS üzerinde Linux ve Windows sanal containerler (makineler) çalıştırabilir. İlgili platform sayesinde web sistemlerinin kurulumunu, testini ve dağıtımını kolaylıkla sağlamaktadır.

Eclipse Jetty: Java tabanlı web uygulamalarını yayınlamak için kullanılan web sunucusudur.

**GeoNetwork:** Çeşitli kaynaklardan coğrafi referanslı veritabanlarına, kartografik ürünlere ve ilgili metaverilere erişim sağlamak için tasarlanmış standartlaştırılmış ve merkezi olmayan bir mekansal bilgi yönetimi ortamıdır. İnternetin kapasitelerini kullanarak kurumlar ve izleyicileri arasında mekansal bilgi alışverişini ve paylaşımını geliştirir. Z39.50 protokolünü kullanarak hem uzak kataloglara erişir hem de verilerini diğer katalog hizmetlerine sunar. 2007 yılı itibarıyla OGC Web Katalog Servis uygulanmaktadır.

**Hyper-V:** Viridian kod adındaki ve önceleri Windows Sunucu Sanallaştırma olarak bilinen, x64-bit bilgisayarlar için hypervisor tabanlı bir sanallaştırma sistemidir. Birden fazla sunucu rolünü tek bir fiziksel ana makinede çalışan ayrı sanal makineler olarak birleştirerek sunucu donanımı yatırımlarını iyileştirmek için bir araç sağlar.

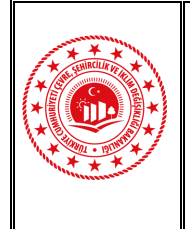

**Image:** Sunucunun tamamı veya sadece bir bölümünün (partion) içindeki tüm dosyalarla bilirlikte kopyasını çıkarıp bunu bir tek dosya şeklinde oluşturmaktır. İşlem sonucunda büyük boyutlu dosya oluşur ve söz konusu dosyanın saklanması gerekir.

**Java:** Java sınıf tabanlı, nesne yönelimli bir programlama dilidir. Java, geliştiricilerin bilgisayarınızda uygulamalar oluşturmak için kullandıkları bir programlama dilidir.

**JDK:** Java Runtime Environment, kullanıcıların Java programlarını çalıştırmaları için minimum gereksinimleri içeren, içerisinde JVM (Java Virtual Machine)'yi ve Java platformu çekirdek dosyalarını bulunduran yazılımdır.

**JRE:** Java Development Kit, Java ile geliştirme yapmak için gerekli araçları içeren geliştirici paketidir. Herhangi bir Java uygulamasını çalıştırmak için JDK'ya ihtiyaç yoktur, JRE programların çalışması için gerekli altyapıyı barındırır.

**Katalog Servisi:** Bilgi kaynağı sağlayıcılarının konumsal veri ve servisleri tanımlayan metaverileri portal kataloğuna yayınlamalarına, istemcilerin de portal kataloğunda arama yaparak uygulamaları için gerekli veri veya servisleri bulmalarına olanak sağlayan servislerdir.

Linux: En çok bilinen ve en çok kullanılan açık kaynak kodlu işletim sistemidir.

**MacOS:** Macintosh işletim sistemi ailesinin son sürümüdür ve Apple Inc. tarafından Macintosh bilgisayarları için tasarlanmış bir işletim sistemidir.

**OGC CSW:** Konumsal kayıtların bir kataloğunu internet ortamında XML olarak (HTTP üzerinden) göstermek için kullanılan bir standarttır.

Ubuntu: Linux tabanlı bir işletim sistemidir.

Veritabanı: Yapılandırılmış bilgi veya verilerin depolandığı alanlardır.

VMware: Fiziksel bilgisayarlar üzerinde birden fazla sanal iletişi sistemi çalıştırmamıza olanak sağlayan, x86 ve x86-x64 sistemler üzerine kurulabilen bir sanallaştırma programıdır. Aynı zamanda fiziksel bilgisayarlarınızın donanım kaynaklarını kullanarak sanal makine ile arasında bir köprü görevi görür. VMware programı ile en çok Microsoft Windows işletim sistemleri kullanılmaktadır. Bunun yanı sıra Linux, BSD gibi sürümler yaygın bir şekilde kullanılmaktadır.

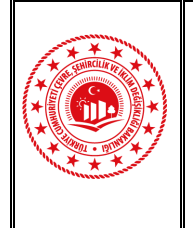

Doküman Kodu: GeoNetwork Kurulumu ve Metaveri Harvest İşlemleri Eğitim Dokümanı Düzenlenme Tarihi/No: Ağustos 2022 Sayfa No: 1

#### 1. GİRİŞ

GeoNetwork, metaverilerin yönetimi ve yayımı için açık kaynak kodlu katalog servis uygulamasıdır. Farklı coğrafi veri kaynaklarını yönetebilmek için geliştirilen bir mimari yapıdır. Dünya çapında birçok coğrafi portal altyapısında kullanılmaktadır. Coğrafi veri paylaşımı ile ilgili servisleri ve protokolleri (ISO /TC211 ve OGC) desteklemektedir.

Metaveri üretim yöntemleri arasında Otomatik Metaveri Oluşturma seçeneği de bulunmaktadır. Bu yöntem metaveri katalog servisi aracılığıyla Metadata Generator yazılımı kullanılarak, metaverilerin otomatik olarak üretilmesini sağlamaktadır. Coğrafi veri üreticilerinin söz konusu yöntem ile üretmiş oldukları verilere ait metaverilerin katalog servisine kaydedilmesi ve Ulusal Coğrafi Bilgi Platformuna aktarılması sağlanmaktadır. Otomatik metaveri üretimi; kullanıcı kaynaklı hataların önlenmesi, kısa zaman aralığında her bir coğrafi veri için ayrı ayrı metaveri üretebilmesi, iş gücünün az olması, verinin güncellenmesi durumunda metaverinin de güncel kalması, kişiden bağımsız olması özellikleri ile diğer yöntemlere göre hata payının az olduğu metaveri oluşturma yöntemidir. Otomatik metaveri oluşturma yöntemi için detaylı bilgilendirme Metaveri Rehber Dokümanında İlgili yapılmıştır. dokümana https://webdosya.csb.gov.tr/db/cbs/icerikler/metaveri rehber dokumani-20210419145401.pdf bağlantı adresi üzerinden erişim sağlanmaktadır.

Bu eğitim dokümanı içeriğinde otomatik metaveri üretimi için kullanılacak katalog servis uygulaması olan GeoNetwork uygulamasının kurulumu, kurulum için ortam gereksinimleri, farklı işletim sistemlerinde kurulum aşamaları ve metaveri harvest işlem adımları detaylandırılacaktır.

GeoNetwork ile ilgi detaylı teknik bilgiye, kullanıcı dokümanına ve geliştiriciler için hazırlanmış dokümana aşağıda bulunan bağlantı adreslerinden erişim sağlanmaktadır.

<u>https://geonetwork-opensource.org/</u>

- https://geonetwork-opensource.org/manuals/2.10.4/eng/users/GeoNetworkUserManual.pdf
- https://geonetwork-opensource.org/manuals/2.10.4/eng/developer/GeoNetworkDeveloperManual.pdf

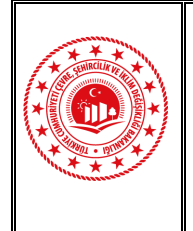

Doküman Kodu: GeoNetwork Kurulumu ve Metaveri Harvest İşlemleri Eğitim Dokümanı Düzenlenme Tarihi/No: Ağustos 2022 Sayfa No: 2

#### 2. GEONETWORK KURULUMU

GeoNetwork, mekansal olarak referans verilen kaynakları yönetmek için kullanılan katalog servis (CSW) uygulamasıdır. Metaveri düzenleme ve arama işlevlerinin yanı sıra etkileşimli bir web haritası görüntüleyicisi olarak da kullanılmaktadır. GeoNetwork uygulaması Windows, Linux ve MacOS işletim sistemleri üzerinde kurulabilmektedir. Bu bölümde; GeoNetwork uygulaması gereksinimleri, Windows ve sanal sunucu üzerinde uygulamanın kurulum aşamaları detaylandırılacaktır.

#### 2.1 Uygulama Gereksinimleri

#### 2.1.1 Java 8

GeoNetwork, sunucu uygulaması olarak çalışan Java 8 tabanlı katalog servis uygulamasıdır, bu nedenle uygulamayı kullanabilmek için Java Development Kit'inin sunucuya kurulması gerekmektedir. İlgili kite <u>https://adoptopenjdk.net/?variant=openjdk8</u> veya <u>ftp://91.93.170.251/</u> adresinden erişilmektedir. GeoNetwork; OpenJDK 8 (LTS) versiyonunu desteklemektedir. JDK kurulumu yapıldıktan sonra JAVA\_HOME değişkeninin Sistem Değişkenlerine eklenmesi önem taşımaktadır. Söz konusu işlem ile ilgili detaylı bilgilendirme <u>2.2</u> <u>Windows İşletim Sisteminde GeoNetwork Kurulumu</u> bölümünde yer almaktadır.

#### 2.1.2 Uygulama Sunucusu

GeoNetwork uygulamasının çalışabilmesi için servlet konteyner ihtiyacı bulunmaktadır. GeoNetwork, kurulum sırasında varsayılan olarak Eclipse Jetty ile birlikte gelir. İlgili konteyner birçok uygulama için hızlı ve uygundur. Fakat daha güçlü bir konteynera ihtiyaç var ise Apache Tomcat önerilmektedir. Apache Tomcat, yük dengeleme, hata toleransı gibi özellikleri sağlamaktadır. Apache Tomcat, tüm Java web uygulamaları için birçok kuruluşta yaygın olarak kullanılmaktadır. GeoNetwork'un çalışabilmesi için Apache Tomcat'in kararlı sürümleri (Apache Tomcat 8.5 ve Apache Tomcat 9.0) önerilmektedir.

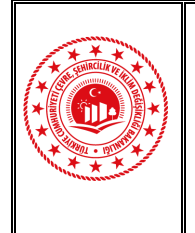

Doküman Kodu: GeoNetwork Kurulumu ve Metaveri Harvest İşlemleri Eğitim Dokümanı Düzenlenme Tarihi/No: Ağustos 2022 Sayfa No: 3

#### 2.1.3 Veritabanı

Depolama alanı olarak, Oracle, MySQL, PostgreSQL gibi Veritabanı Yönetim Sistemine (DBMS) ihtiyaç vardır. GeoNetwork, kurulum sırasında varsayılan olarak kullanılan DBMS (H2) ile birlikte gelir. Bu DBMS, bir veya iki kullanıcı ile 1000'den fazla metaveri kaydı içermeyen masaüstü kurulumları için kullanılabilir. Metaverisi üretilecek coğrafi veri sayısı 1000'den fazla ise profesyonel bir DBMS kullanmalıdır.

#### 2.1.4 Ortam

GeoNetwork, Java'yı destekleyen tüm işletim sistemlerinde çalışabilir. Öncelikle; Linux, Windows ve MacOS'dur. GeoNetwork, yoğun kaynak ve güçlü bir makine gerektirmez. 1 GB RAM ile iyi performans elde edilebilir. Ancak önerilen miktar 2 GB RAM'dir. Sabit disk alanı için ise 250 GB'lık basit (SSD) bir disk yeterli olacaktır.

#### 2.2 Windows İşletim Sisteminde GeoNetwork Kurulumu

Windows isletim sistemi hazırlanmış için olan dosyasına .exe https://my.geocat.net/download/category/6/GeoNetwork.html bağlantı adresinden erişilebilmektedir. İlgili site içerisinde .exe dosyası bulunan tüm GeoNetwork versiyonları listelenmektedir. Listeden istenilen versiyon Şekil 1'deki gibi seçilerek indirme işlemine başlanılır. Bu dokümanda GeoNetwork opensource 3.10.6 versiyonu kurulumu detaylandırılmıştır.

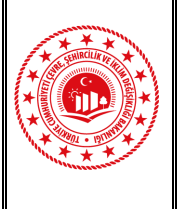

Doküman Kodu: GeoNetwork Kurulumu ve Metaveri Harvest İşlemleri Eğitim Dokümanı Düzenlenme Tarihi/No: Ağustos 2022 Sayfa No: 4

|                                       |          | Home Store + Announcements Knowledgebase Network Status Contact Us Chat Now Account +                                                                                                    |  |
|---------------------------------------|----------|----------------------------------------------------------------------------------------------------|--|
| 🛊 Popular Downloads                   |          | DOWNLOADS Manuals, programs, and other files                                                                                                    |  |
| GeoNetwork opensource<br>3.10.6       | ۵        | Portal Home / Downloads / GeoNetwork                                                                                                    |  |
| GeoCat Bridge Explained &<br>Tutorial | 0        | Search Downloads Search                                                                                                    |  |
| GeoNetwork opensource<br>3.10.5       | ۵        | The download library has all the manuals, programs and other files that you may need to get your website up and running.<br>Files                                                         |  |
| GeoNetwork opensource<br>3.10.3       | D        | ▲ GeoNetwork opensource 3.10.3<br>Windows setup file for GeoNetwork opensource (version 3.10.3, release date 27/08/2020). Provides the option to install                                  |  |
| GeoNetwork opensource<br>3.10.4       | D        | GeoNetwork as a windows service.<br>Filesize: 216 MB                                                                                                    |  |
| 9 Support                             |          | Windows setup file for GeoNetwork opensource (version 3.10.4, release date 05/10/2020). Provides the option to install<br>GeoNetwork as a Windows service.<br>Filesize: 211 M8            |  |
| My Support Tickets                    | $\equiv$ | & GeoNetwork opensource 3.10.5                                                                                                    |  |
| Announcements                         |          | windows setup lite for Geovetwork opensource (version 3.10.5, release date 09/11/2020), Provides the option to install<br>GeoNetwork as a Windows service.                                |  |
| Knowledgebase                         | 0        | Fileszer 211 MB                                                                                                    |  |
| Downloads                             | Ł        | SeoNetwork opensource 3.10.6<br>Windows setup file for GeoNetwork opensource (version 3.10.6, release date 15/01/2021). Provides the option to install<br>GeoNetwork as a Windows sensice |  |
| Network Status                        | 4        | Filesize: 211 MB                                                                                                    |  |
| a                                     |          | Windows Saturi Instructions 3.10 y                                                                                                    |  |

Şekil 1: Windows İşletim Sistemi İçin .exe Dosyaları

 GeoNetwork kurulumunun yapılacağı sunucuda Java 1.8.0 JRE ya da JDK kurulumu yapılmamışsa ya da GeoNetwork için geçerli versiyonda değil ise öncelikle bu uygulamanın kurulumunun yapılması gerekmektedir. <u>https://adoptopenjdk.net/?variant=openjdk8</u> bağlantı adresi içerisinde listelenen versiyonlardan uygun olanı Şekil 2'deki gibi seçerek sunucaya .msi dosyasının indirilmesi gerekmektedir. GeoNetwork opensource 3.10.6 için uygun versiyon OpenJDK 8'dir.

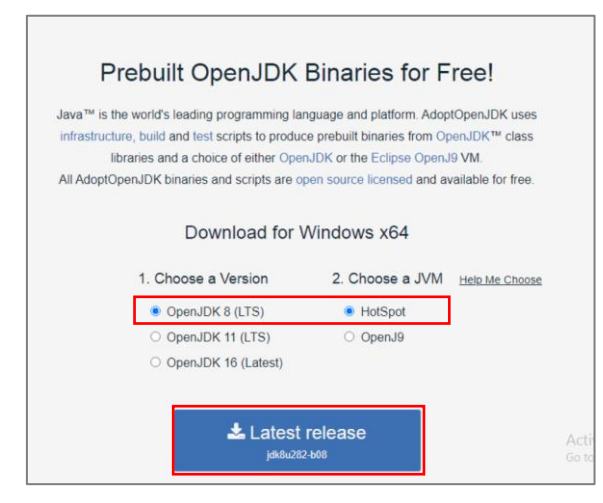

Şekil 2: JDK İndirme Arayüzü

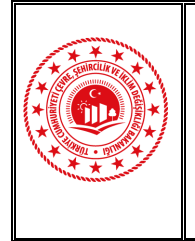

 Msi dosyası indikten sonra üzerine çift tıklayarak kurulum işlemine başlanır. Şekil 3'de gösterildiği gibi Next butonu ile kuruluma devam edilir.

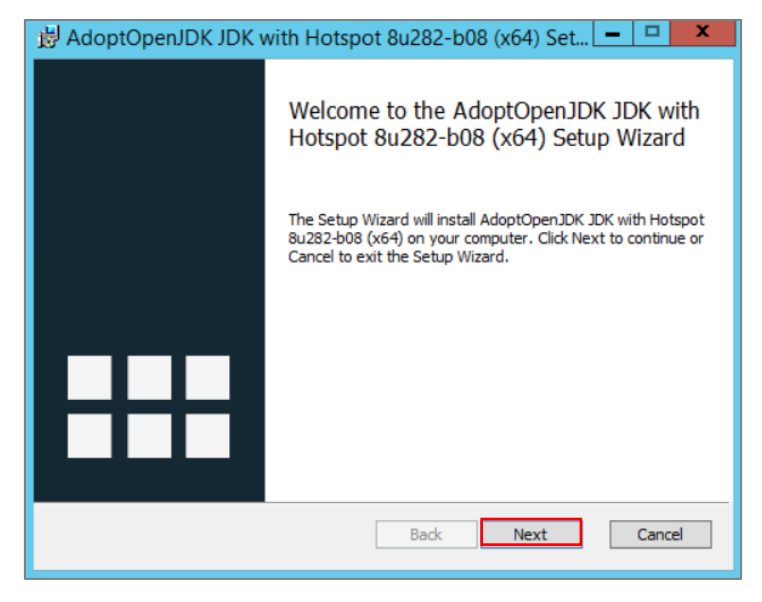

Şekil 3: JDK Kurulum Anasayfası

3. Açılan ekranda Kullanıcı Lisans Sözleşmesi I accept the terms in the License Agreement kutucuğu Şekil 4'de gösterildiği gibi işaretlendikten sonra Next butonu ile bir sonraki aşamaya geçilir.

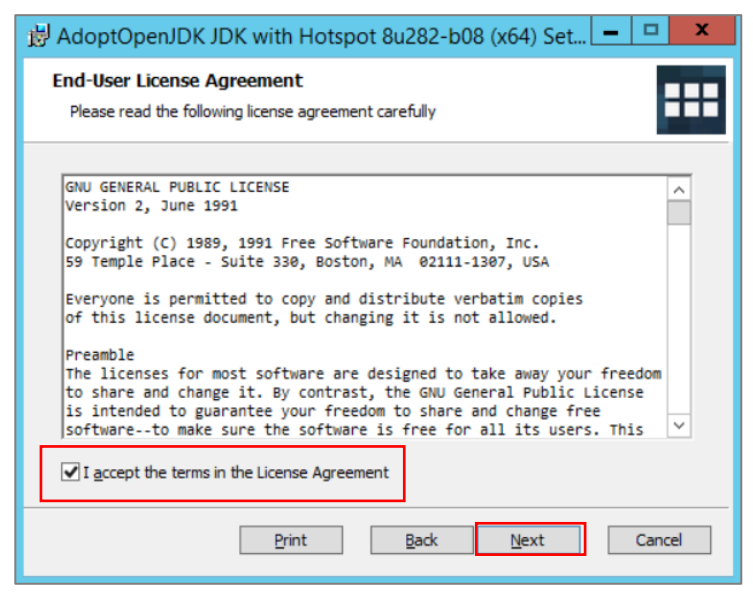

Şekil 4: JDK Lisans Sözleşmesi

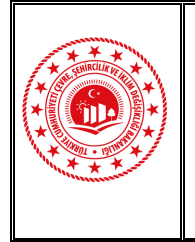

 Açılan ekranda kurulumun yapılacağı klasör yolu Browse... butonu ile seçilir ya da varsayılan kurulum yeri değiştirilmeyerek Şekil 5'teki gibi Next butonu ile kuruluma devam edilir.

| 😸 AdoptOpenJDK JDK with Hotspot 8u282-b08 (x64) Set 💻 🗖 🗙                               |                                                                                                    |  |  |
|-----------------------------------------------------------------------------------------|----------------------------------------------------------------------------------------------------|--|--|
| Custom Setup<br>Select the way you want features to be installed.                       |                                                                                                    |  |  |
| Click the icons in the tree below to change the way                                     | features will be installed.                                                                                                    |  |  |
| AdoptOpenJDK Development Kit<br>Add to PATH<br>Associate .jar<br>Set JAVA_HOME variable | AdoptOpenJDK Development Kit<br>with Hotspot                                                                                                    |  |  |
| JavaSoft (Oracle) registry keys<br>IcedTea-Web                                          | This feature requires 186MB on<br>your hard drive. It has 2 of 5<br>subfeatures selected. The<br>subfeatures require 3KB on your<br>hard drive. |  |  |
|                                                                                         |                                                                                                    |  |  |
| Location: C:\Program<br>Files\AdoptOpenJDK\jdk-8.0.282                                  | 8-hotspot\<br>Browse                                                                                                    |  |  |
| Reset Disk Usage                                                                        | Back Next Cancel                                                                                                    |  |  |

Şekil 5: Kurulum Klasör Yolu

**5.** Klasör yolu tanımlaması yapıldıktan sonra Şekil 6'daki gibi açılan ekranda **Install** butonu seçilerek kuruluma başlanır.

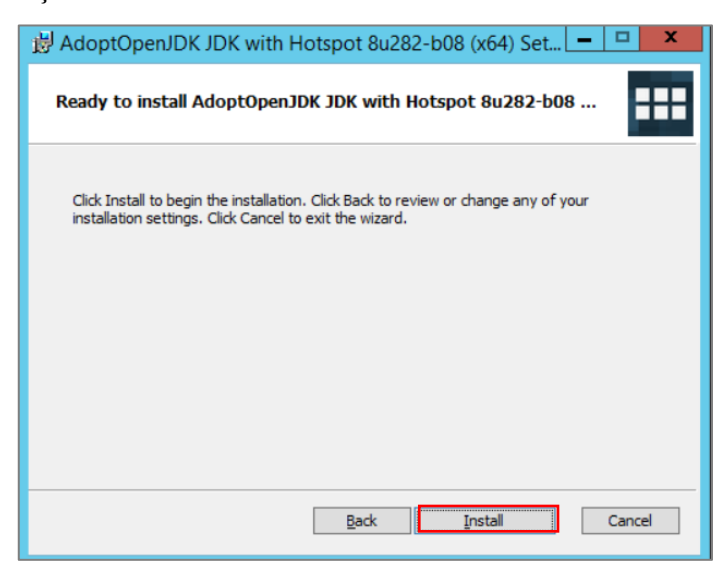

Şekil 6. JDK Kurulumu

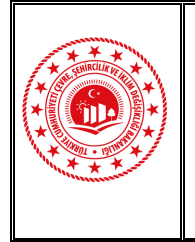

Doküman Kodu: GeoNetwork Kurulumu ve Metaveri Harvest İşlemleri Eğitim Dokümanı Düzenlenme Tarihi/No: Ağustos 2022 Sayfa No: 7

 Kurulum işlemi başarılı bir şekilde tamamlandıktan sonra Şekil 7'de gösterildiği gibi Finish butonu ile işlem sonlandırılır.

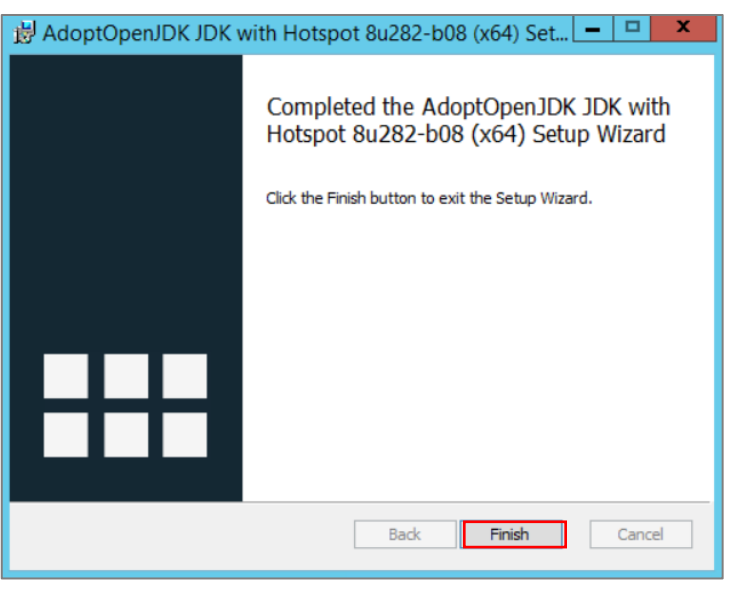

Şekil 7: JDK Kurulumu Tamamlanması

7. Kurulum tamamlandıktan sonra sunucuda Ortam Değişkenleri içerisinde bulunan Sistem Değişkenlerine; değişken adı JAVA\_HOME, değişken olarak JDK kurulum klasör yolu gösterilerek eklenmelidir. Bu işlem için ilgili yere *Control Panel\System and Security\System (Denetim Masası\Sistem ve Güvenlik\Sistem)* içerisinde Şekil 8'de gösterildiği gibi Advance system settings (Gelişmiş sistem ayarları) seçeneğinden erişilmektedir.

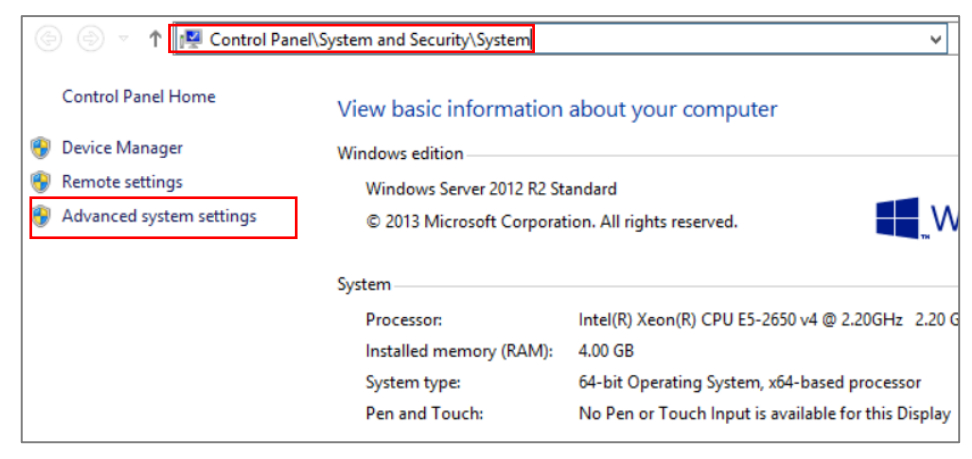

Şekil 8: Sistem Ayarları

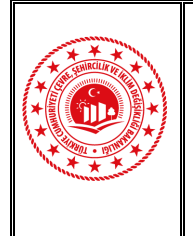

 Şekil 9'da gösterildiği gibi System Properties (Sistem Özellikleri) içerisinde bulunan Environment Variables (Ortam Değişkenleri) butonu ile kullanıcı değişkenleri ve sistem değişkenlerinin eklendiği, düzenlendiği veya silinebildiği ara yüze erişilir.

| System Properties                                                               |                                                        | Environment Variables                   |
|---------------------------------------------------------------------------------|--------------------------------------------------------|-----------------------------------------|
| Computer Name   Hardware   Advanced   Remote                                    | tware Advanced Remote User variables for Administrator |                                         |
| Tou must be logged on as an Administrator to make most of these changes.        | Variable                                               | Value                                   |
| Performance                                                                     | TEMP                                                   | %USERPROFILE%\AppData\Local\Temp        |
| Visual effects, processor scheduling, memory usage, and virtual memory Settings | ТМР                                                    | %USERPROFILE%\AppData\Local\Temp        |
| User Profiles                                                                   |                                                        |                                         |
| Desktop settings related to your sign-in                                        |                                                        | New Edit Delete                         |
| Settings                                                                        | System variables                                       |                                         |
| Onter and Decement                                                              | Variable                                               | Value ^                                 |
| Startup and Recovery                                                            | ComSpec                                                | C:\Windows\system32\cmd.exe             |
| System startup, system failure, and debugging information                       | FP_NO_HOST_C.                                          | NO                                      |
|                                                                                 | GEOSERVER_DA.                                          | C:\Program Files (x86)\GeoServer 2.15   |
| Settings                                                                        | GEOSERVER_H                                            | C:\Program Files (x86)\GeoServer 2.15.1 |
| Environment Variables                                                           |                                                        | New Edit Delete                         |
| OK Cancel Apply                                                                 |                                                        | OK Cancel                               |

Şekil 9: Ortam Değişkenleri

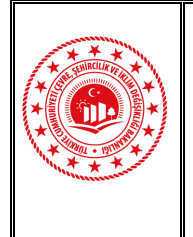

- **9.** Kurulan JDK; system variables içerisine **new** butonu ile eklenmelidir. Değişken bilgileri aşağıdaki gibi olmak zorundadır.
  - **Variable name**: JAVA\_HOME
  - Variable value: C:\Program Files\AdoptOpenJDK\jdk-8.0.282.8-hotspot\bin (JDK içinde bulunan bin klasörünün tam yolu)

İlgili tanımlamalar Şekil 10 'da yer alan işaretli alanlar sırasıyla seçildikten sonra işlemi tamamlamak için **OK** butonu ile işlem tamamlanır.

| Validule                                                           | Value                                                                                                    |                      |                         |                                     |
|--------------------------------------------------------------------|----------------------------------------------------------------------------------------------------|----------------------|-------------------------|-------------------------------------|
| TEMP                                                               | %USERPROFILE%\AppData\Loca                                                                                       | al\Temp              |                         |                                     |
| TMP                                                                | %USERPROFILE%\AppData\Loca                                                                                       | al\Temp              |                         |                                     |
|                                                                    |                                                                                                    |                      |                         | New System Variable                 |
|                                                                    | New Edit                                                                                                    | <u>D</u> elete       | Variable <u>n</u> ame:  | JAVA_HOME                           |
| ystem variables                                                    |                                                                                                    |                      | Variable <u>v</u> alue: | \AdoptOpenJDK\jdk-8.0.282.8-hotspot |
|                                                                    | Value                                                                                                    |                      |                         | OK Cancel                           |
| Variable                                                           | value                                                                                                    |                      |                         | OK Cancel                           |
| Variable<br>ComSpec                                                | C:\Windows\system32\cmd.exe                                                                                      |                      |                         |                                     |
| Variable<br>ComSpec<br>FP_NO_HOST_C                                | C:\Windows\system32\cmd.exe<br>NO                                                                                |                      |                         |                                     |
| Variable<br>ComSpec<br>FP_NO_HOST_C<br>GEOSERVER_DA                | C:\Windows\system32\cmd.exe<br>NO<br>C:\Program Files (x86)\GeoServe                                             | r 2.15               |                         |                                     |
| Variable<br>ComSpec<br>FP_NO_HOST_C<br>GEOSERVER_DA<br>GEOSERVER_H | Value<br>C:\Windows\system32\cmd.exe<br>NO<br>C:\Program Files (x86)\GeoServe<br>C:\Program Files (x86)\GeoServe | r 2.15<br>r 2.15.1 v |                         |                                     |

Şekil 10: Sistem Değişkeni Eklenmesi

**10.** Sistem değişkenleri tanımlama işlemi tamamlandıktan sonra GeoNetwork kurulum aşamasına geçilir.

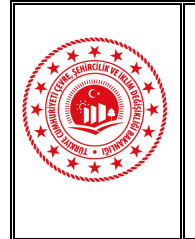

 <u>https://my.geocat.net/download/category/6/GeoNetwork.html</u> bağlantı adresinden indirilen .exe dosyası çalıştırılır. Şekil 11'deki işaretli alanda gösterildiği gibi Next butonu seçilerek kurulum başlatılır.

| ÷          | GeoNetwork 3.10.6 Setup                                                                                                    |
|------------|----------------------------------------------------------------------------------------------------|
|            | Welcome to GeoNetwork 3.10.6<br>Setup<br>This wizard will guide you through the installation of<br>GeoNetwork 3.10.6.<br>It is recommended that you close all other applications<br>before running this setup. This will make it possible to update<br>relevant system files without having to reboot your<br>computer. |
| GeoNetwork |                                                                                                    |
|            | Next > Cancel                                                                                                    |

Şekil 11: GeoNetwork Kurulum Sayfası

12. Lisans Kullanım Kurallarının Onaylanması bölümü ekrana gelmektedir. Şekil 12'de gösterildiği gibi I agree butonu seçilerek sözleşme kabul edilir ve bir sonraki aşamaya geçilir.

| ۲   | GeoNetwork 3.10.6 Setup                                                                                                    |
|-----|----------------------------------------------------------------------------------------------------|
| نا  | icense Agreement<br>Please review the license terms before installing GeoNetwork 3.10.6.                                            |
|     | Press Page Down to see the rest of the agreement.                                                                                   |
|     | GNU GENERAL PUBLIC LICENSE                                                                                                    |
|     | Version 2, June 1991                                                                                                    |
|     | Copyright (C) 1989, 1991 Free Software Foundation, Inc.<br>51 Franklin Street, Fifth Floor, Boston, MA 02110-1301, USA              |
|     | Everyone is permitted to copy and distribute verbatim copies<br>of this license document, but changing it is not allowed.           |
|     | If you accept the terms of the agreement, click I Agree to continue. You must accept the<br>agreement to install GeoNetwork 3.10.6. |
| Nul | soft Install System v3.05                                                                                                    |
|     | < <u>Back</u> I <u>Agree</u> Cancel                                                                                                 |

Şekil 12: Lisans Sözleşmesi

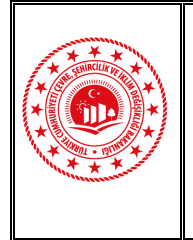

**13.** Bu aşamada kurulu olan JDK klasör yolunun gösterilmesi gerekmektedir. Eğer gösterilen klasör yolu içerisinde geçerli versiyonda JDK mevcut değilse Şekil 13'teki gibi *This path does not contain a valid 64-bit JRE 1.8.0* uyarısı verir. İlgili uyarı alınıyor ise kuruluma devam edilemez.

| 🛎 GeoNetwork 3.10.6 Setup 📃 🗖 🗙                                                                                                    |
|----------------------------------------------------------------------------------------------------|
| Java Runtime Environment<br>JRE path selection.                                                                                                    |
| Please select the path to your Java Runtime Environment (JRE).<br>GeoNetwork requires a 64-Bit Java 1.8.0 JRE or JDK.                                          |
| If you don't have a (valid) Jike installed, you can dick on the link below to download and install the correct JRE for your system. Visit AdoptOpenJDK website |
| C:\Program Files (x86)\Java\jre1.8.0_251 Browse                                                                                                    |
| This path does not contain a valid 64-bit JRE 1.8.0                                                                                                    |
| Nullsoft Install System v3.05                                                                                                    |

Şekil 13: Geçerli Olmayan JDK

Eğer klasör yolu içerisinde geçerli JDK versiyonu bulunuyor ise Şekil 14'teki gibi *This path contains a valid 64-bit JRE 1.8.0* uyarısı vermektedir. Bu uyarı klasör içerisinde GeoNetwork ile uyumlu JDK bulunduğu bilgisini verir. İlgili kontrol sağlandıktan sonra **Next** butonu kuruluma devam edilir (Şekil 14).

| <b>ë</b>                     | GeoNetwork 3.10.6 Setup                                                                                                    |
|------------------------------|----------------------------------------------------------------------------------------------------|
| <b>Java</b><br>JRE           | Runtime Environment path selection.                                                                                                    |
| Plea<br>Geo<br>If yu<br>inst | se select the path to your Java Runtime Environment (JRE).<br>Network requires a 64-Bit Java 1.8.0 JRE or JDK.<br>ou don't have a (valid) JRE installed, you can click on the link below to download and<br>all the correct JRE for your system.<br>AdoptOpenJDK website |
| C:<br>This                   | Program Files\AdoptOpenJDK\jdk-8.0.282.8-hotspot\jre Browse<br>path contains a valid 64-bit JRE 1.8.0                                                                                                    |
| Nullsoft                     | Install System v3.05                                                                                                    |

#### Şekil 14: Geçerli JDK Versiyonu

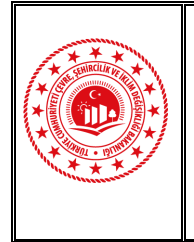

 Açılan ekranda GeoNetwork kurulumunun yapılacağı hedef klasör yolu belirtilir. Şekil 15'te gösterildiği gibi Next butonu seçilerek kuruluma devam edilir.

| 🛎 GeoNetwork 3.10.6 Setup 📃 🗖 🗙                                                                                                    |
|----------------------------------------------------------------------------------------------------|
| Choose Install Location<br>Choose the folder in which to install GeoNetwork 3, 10.6.                                                                               |
| Setup will install GeoNetwork 3.10.6 in the following folder. To install in a different folder, click<br>Browse and select another folder. Click Next to continue. |
| Destination Folder           C:\Program Files\GeoNetwork         Browse                                                                                            |
| Space required: 309.8 MB<br>Space available: 43.0 GB                                                                                                    |
| Nullsoft Install System v3.05                                                                                                    |

Şekil 15: GeoNetwork Kurulumu Klasör Yolu

**15.** Açılan ekranda Windows Başlangıç Menüsü'ne kısayol olarak GeoNetwork uygulaması eklenmek isteniyorsa kutucuğa Şekil 16'da gösterildiği gibi uygulama ismi yazılır ve **Next** butonu seçilerek kuruluma devam edilir. Eğer kısayol oluşturulmak istenmiyor ise *Do not create shortcuts* kutucuğu işaretlenmelidir.

| 😫 GeoNe                                                                                                    | twork 3.10.6 Setup                                           |
|----------------------------------------------------------------------------------------------------|--------------------------------------------------------------|
| Choose Start Menu Folder<br>Choose a Start Menu folder for the Ge                                                                                                    | oNetwork 3.10.6 shortcuts.                                   |
| Select the Start Menu folder in which y<br>can also enter a name to create a new                                                                                                    | ou would like to create the program's shortcuts. You folder. |
| GeoNetwork                                                                                                    |                                                              |
| Accessibility<br>Accessories<br>Administrative Tools<br>Devart dotConnect for PostgreSQL<br>Devart Entity Developer<br>GeoNetwork opensource<br>GeoServer 2.15.1<br>Java<br>Maintenance<br>Netcad<br>NETCAD 7.6 GIS |                                                              |
| Do not create shortcuts                                                                                                    |                                                              |
|                                                                                                    | < Back Next > Cancel                                         |

Şekil 16: GeoNetwork Kısayol

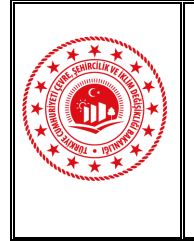

Doküman Kodu: GeoNetwork Kurulumu ve Metaveri Harvest İşlemleri Eğitim Dokümanı Düzenlenme Tarihi/No: Ağustos 2022 Sayfa No: 13

16. Uygulamanın yayınlanacağı port bilgisi tanımlanmalıdır. Kurulum sırasında varsayılan olarak Şekil 17'de gösterildiği gibi 8080 olarak gelmektedir. Eğer sunucuda 8080 portu dolu ise boş olan port seçilmelidir.

| 🛎 GeoNetwork 3.10.6 Setup 📃 🗖 🗙                                                               |
|-----------------------------------------------------------------------------------------------|
| GeoNetwork Web Server Port Set the port on which the GeoNetwork web application will respond. |
| Specify the GeoNetwork web server port. When in doubt, use the default (8080).                |
| Valid range is 80, 1024-65555.                                                                |
|                                                                                               |
| Nullsoft Install System v3.05                                                                 |
| < Back Next > Cancel                                                                          |

Şekil 17: GeoNetwork Yayın Portu

17. Bu aşamada GeoNetwork kurulumunun nasıl yapılacağı seçilmelidir. Önerilen kurulum yöntemi *Install as a service*'dir. Şekil 18'de gösterildiği gibi Next butonu seçilerek son aşamaya geçilir.

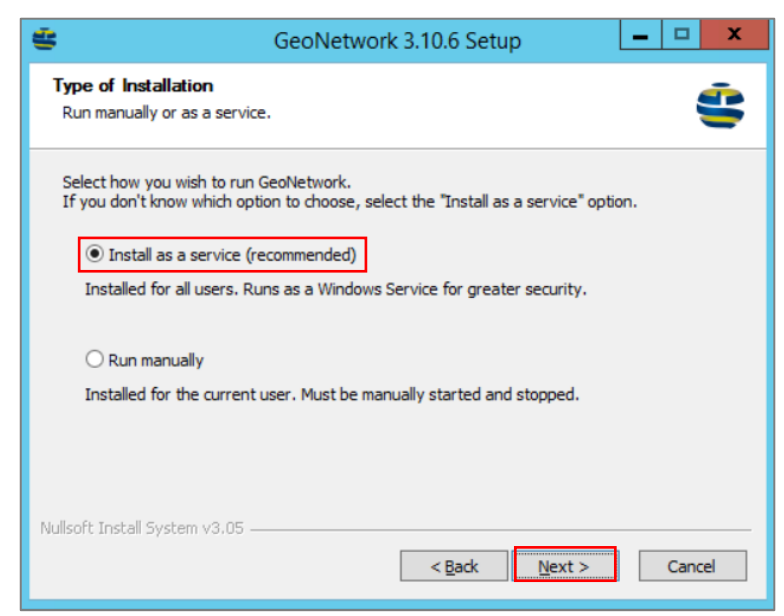

Şekil 18: GeoNetwork Kurulum Yöntemi

Geonetwork Kurulumu ve Metaveri Harvest İşlemleri Eğitim Dokümanı © Coğrafî Bilgi Sistemleri Genel Müdürlüğü, 2022

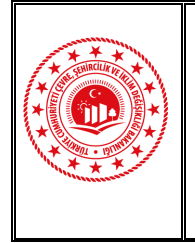

18. Bu aşamada kurulumun özeti Şekil 19'da gösterildiği gibi ekrana gelmektedir. Tüm parametrelerin doğruluğu kontrol edildikten sonra Install butonu seçilerek kurulum tamamlanır.

| ۲   | Geo                                                                    | Network 3.10.6 Setup                                       |
|-----|------------------------------------------------------------------------|------------------------------------------------------------|
| Ir  | nstallation Summary<br>GeoNetwork is ready to be installed             | . E                                                        |
|     | Please review the settings below an<br>the Install button to continue. | d dick the Back button if changes need to be made. Click   |
|     | Installation directory:                                                | C:\Program Files\GeoNetwork                                |
|     | Installation type:                                                     | Installed as a service                                     |
|     | Java Runtime Environment:                                              | C:\Program<br>Files\AdoptOpenJDK\jdk-8.0.282.8-hotspot\jre |
|     | Web server port:                                                       | 8080                                                       |
|     |                                                                        |                                                            |
|     |                                                                        |                                                            |
| Nul | lsoft Install System v3.05 ————                                        | < Back Install Cancel                                      |

Şekil 19: GeoNetwork Kurulum Özeti

**19.** Kurulum aşamaları takip edildikten sonra Şekil 20'de gösterildiği gibi Finish butonu seçilerek kurulum işlemi tamamlanır.

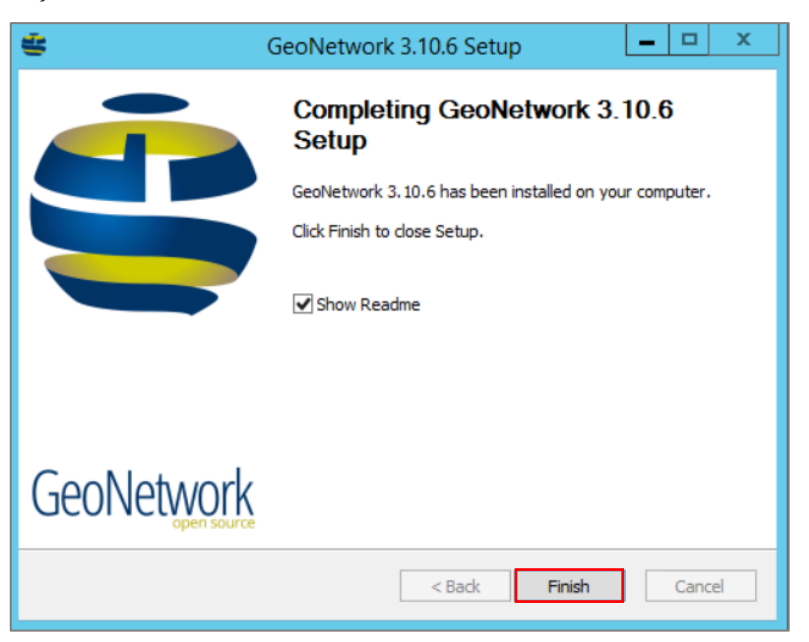

Şekil 20: GeoNetwork Kurulumunun Tamamlanması

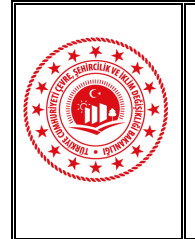

**20.** Kurulum tamamlandıktan sonra <u>http://localhost:8080/geonetwork</u> adresi üzerinden kurulum kontrolü sağlanmalıdır. Şekil 21'de GeoNetwork uygulaması giriş arayüzü bulunmaktadır.

| $\rightarrow$ G | (i) localhos | t8080/geonetwork/srv/tur/catalog.search#/home                                                             |         | ☆ 8       |
|-----------------|--------------|----------------------------------------------------------------------------------------------------|---------|-----------|
| \$              | Q Search     |                                                                                                    | Sign in | English - |
|                 | Search       | Search <b>0</b> data sets, services and maps,                                                             | •       |           |
|                 |              | The catalog currently contains no information. Sign in, and then load samples, harvest or import records. |         |           |

Şekil 21: GeoNetwork Bağlantısı Giriş Paneli

21. Kurulum sırasında varsayılan olarak; kullanıcı adı: admin, şifre: admin olarak tanımlı gelmektedir. Kurulum sonrası bu bilgilerle uygulamaya giriş yapılmaktadır. Şekil 22'de GeoNetwok uygulamasına giriş yapıldıktan sonra açılan anasayfa bulunmaktadır.

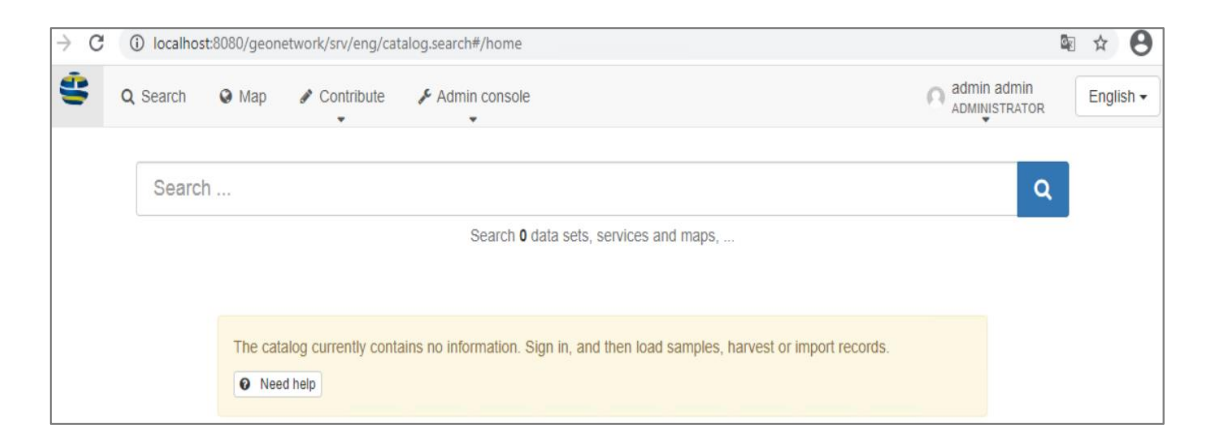

Şekil 22: GeoNetwork Anasayfası

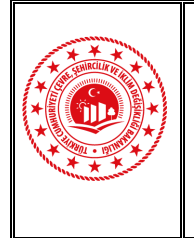

22. Varsayılan olarak tanımlanan kullanıcı adı ve şifre bilgisinin değiştirilmesi önerilmektedir. İlgili değişiklik uygulama arayüzünden sağlanabilmektedir. Uygulamaya varsayılan kullanıcı adı ve şifre bilgisi ile giriş yapıldıktan sonra Şekil 23'de gösterildiği gibi Admin console altında bulunan Users and groups seçilerek işleme başlanır.

| → C () localhost:8080/geon | etwork/srv/tur/catalog.search#/home            |                        |
|----------------------------|------------------------------------------------|------------------------|
| My GeoNetwork catalogue    | Q Search 🚱 Map 🖋 Contribute                    | Admin console          |
|                            | Search                                         | III Summary            |
|                            | Search                                         | Metadata and templates |
|                            |                                                | Users and groups       |
|                            |                                                | Harvesting             |
|                            | The catalog currently contains no information. | Statistics and status  |
|                            |                                                | Reports                |
|                            |                                                | Classification systems |
|                            |                                                | Settings               |
|                            |                                                | Tools                  |

Şekil 23: Kullanıcı Adı ve Şifre Bilgisi Değişikliği

23. Users and groups seçildikten sonra açılan pencerede Şekil 24'te gösterildiği gibi sol panelde bulunan seçenekler içerisinde buluan Manage users butonuna tıklanır (Şekil 24-1). Users içerisinden değişikliğin yapılacağı kullanıcı kullanıcı seçilir (Şekil 24-2). Kullanıcı seçimi sonrası değişikliklerin yapılacağı panel açılır. Kullanıcı adı değiştirilmek isteniyor ise User name alanına yeni kullanıcı adı yazılır. Şifre bilgisi değişikliği için ise sağ üst tarafta bulunan Reset passoword butonu ile yapılmaktadır (Şekil 24-3).

| \$ | My GeoNetwork catalogue       | Q Search Q Map / Contribute / Admin console | admin admin<br>ADMINISTRATOR English -                                             |
|----|-------------------------------|---------------------------------------------|------------------------------------------------------------------------------------|
| *  | Manage groups<br>Manage users | Users                                       | Jpdate user <b>admin admin</b> (Administrator) <b>XDelete Save </b> Reset password |
|    | 1                             | admin admin (Administrator)                 | User name admin Name to use when sign in                                           |
|    |                               | + New user 2                                | Name admin                                                                         |
|    |                               | Need help                                   | surname admin 3                                                                    |

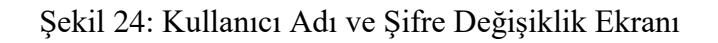

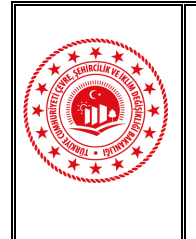

Doküman Kodu: GeoNetwork Kurulumu ve Metaveri Harvest İşlemleri Eğitim Dokümanı Düzenlenme Tarihi/No: Ağustos 2022 Sayfa No: 17

24. Reset Password butonu seçilerek açılan Reset admin admin password ekranına Password ve Repeat password alanlarına yeni şifre bilgisi yazılır ve Reset password butonu ile işlem tamamlanır. Şifre oluşturulurken güçlü parola oluşturma kurallarına dikkat edilmelidir.

| Reset admin admin | password. ×           |
|-------------------|-----------------------|
| Password          |                       |
| Repeat password   |                       |
|                   | Cancel Reset password |

Şekil 25: Şifre Değiştirme

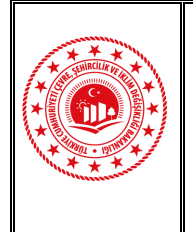

#### 2.2 Sanal Sunucu Üzerinde Docker Konteyner ile GeoNetwork Kurulumu

GeoNetwork uygulamasını sanal sunucu üzerinde kurulumu; Hyper-V ve VMware için ayrı ayrı olarak içerisinde Ubuntu bulanan olan image dosyaları hazırlanmıştır. İlgili image dosyalarına <u>ftp://91.93.170.251/</u> bağlantı adresinden erişilmekte olup, *entegrasyon* kullanıcı adı ile giriş yapılmaktadır. Söz konusu bağlantı adresine erişim için şifre bilgisi bulunmamaktadır.

Image dosyası içeriğinde;

- Ubuntu,
- PostgreSQL,
- Docker,
- Geonetwork kurulumları bulunmaktadır.

Hazırlanan image içerisinde Docker kurulmuş olup içerisine GeoNetwork ve PostgreSQL uygulamaları da kurulmuştur. Docker konteynerinin sanal sunucu üzerinde bir kez kaldırılıp tekrar kurulması gerekmektedir. İlgili işlem adımları aşağıda detaylandırılmaktadır.

 Kurulu sunucuya; Komut Satırında (CMD) root yetkili kullanıcısı ile bağlantı yapıldıktan sonra docker ps –a komutu ile image içerisindeki mevcut konteynerların görüntülenmesi sağlanır. FTP (<u>ftp://91.93.170.251/</u>) aracılığyla paylaşılan Image içerisinde Şekil 26'da görüldüğü gibi *geonetwork:postgres* isimli konteyner mevcuttur.

| root@ubuntupg:~ | docker ps -a |                              |                 |              |                        |            |
|-----------------|--------------|------------------------------|-----------------|--------------|------------------------|------------|
| CONTAINER ID    | IMAGE        | COMMAND                      | CREATED         | STATUS       | PORTS                  | NAMES      |
| dc8c92b424de    | geonetwork:p | ostgres "/entrypoint.sh cata | " 5 minutes ago | Up 5 minutes | 0.0.0.0:8080->8080/tcp | geonetwork |

Şekil 26: Docker Konteyner İçeriği

Şekil 23'te gösterildiği gibi docker rm -f x komutu ile konteyner kaldırılır. (x yerine Conteiner ID'nin ilk karakteri yazılır. Bu bilgiye Şekil 27'de gösterildiği gibi docker ps – a komutu sonucundan erişilmektedir.)

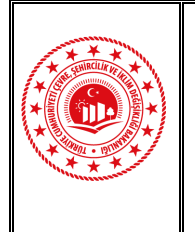

Doküman Kodu: GeoNetwork Kurulumu ve Metaveri Harvest İşlemleri Eğitim Dokümanı Düzenlenme Tarihi/No: Ağustos 2022 Sayfa No: 19

root@ubuntupg:~# docker rm -f

Şekil 27: Docker Konteyner Kaldırma

3. Şekil 25'te gösterildiği gibi [ docker run --name geonetwork -d -p 8080:8080 -e POSTGRES\_DB\_HOST=192.168.30.42 -e POSTGRES\_DB\_PORT=5432 -e POSTGRES\_DB\_USERNAME=postgres -e POSTGRES\_DB\_PASSWORD=123 ] komutu tek satır halinde yazılır; docker konteyner aktif edilerek veritabanı bağlantısı sağlanır.

Kısayol olarak **history** komutu ile daha önce çalıştırılan komutlar listelenir ve içerisinde **docker run** ile başlayan komutun; satır numarasının başına [!] ekleyerek komut çalıştırılır (Şekil 28'deki örnek için **821**. Satırda *docker run* komutu bulunmaktadır. Bu nedenle kurulum komutu **!821** olmalıdır.).

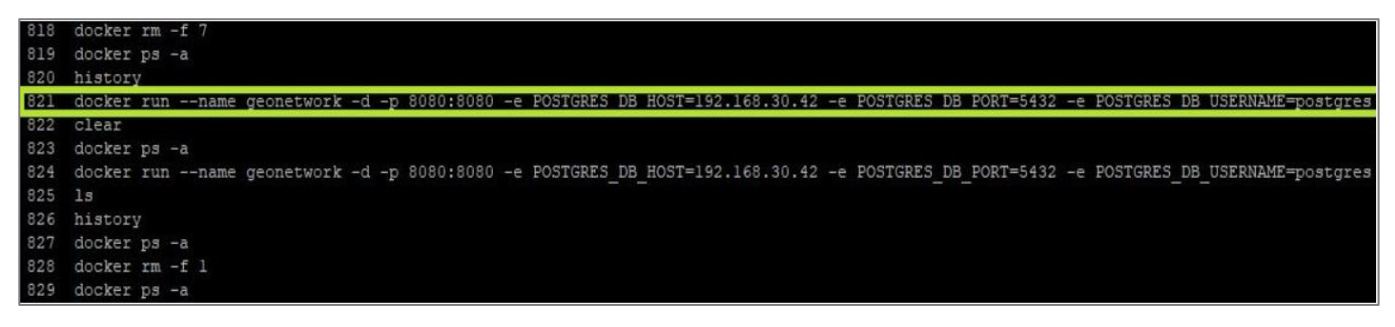

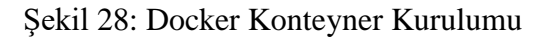

**4.** Kurulum tamamlandıktan sonra Şekil 29'daki gibi <u>http://[IP]:[PORT]/geonetwork</u> bağlantısı kullanılarak GeoNetwork'un çalışma durumu kontrol edilir.

| Image: My GeoNetwork catalogue       Q Search       Image: Map       Image: Search and the sets, services and maps,         Image: Search II data sets, services and maps,       Image: Search II data sets, services and maps,       Image: Search II data sets, services and maps, | → C A Güvenli değ      | il 192.168.30.139:8080/geonetwork/srv/tur/catalog.search#/home                                            | ☆ 🕺       |
|----------------------------------------------------------------------------------------------------|------------------------|----------------------------------------------------------------------------------------------------|-----------|
| Search Q<br>Search 0 data sets, services and maps,                                                                                                    | My GeoNetwork catalogu | ie Q Search 😡 Map                                                                                         | ➡ Sign in |
| Search <b>0</b> data sets, services and maps,                                                                                                    |                        | Search Q                                                                                                  |           |
|                                                                                                    |                        | Search <b>0</b> data sets, services and maps,                                                             |           |
| The catalog currently contains no information. Sign in, and then load samples, harvest or import records.                                                                                                    |                        | The catalog currently contains no information. Sign in, and then load samples, harvest or import records. |           |

Şekil 29: GeoNetwork Kurulum Kontrolü

Geonetwork Kurulumu ve Metaveri Harvest İşlemleri Eğitim Dokümanı © Coğrafi Bilgi Sistemleri Genel Müdürlüğü, 2022

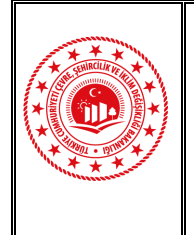

Doküman Kodu: GeoNetwork Kurulumu ve Metaveri Harvest İşlemleri Eğitim Dokümanı Düzenlenme Tarihi/No: Ağustos 2022 Sayfa No: 20

5. Kontrol edildikten sonra GeoNetwork uygulamasının çalışmaması durumunda işlem adımları kontrol edilerek, kurulum tekrarlanmalıdır.

#### 3. METAVERİ HARVEST İŞLEMİ

#### 3.1 Otomatik Metaveri Üretimi ile Harvest İşlemi

<u>TUCBS Metaveri Tanımlama Dokümanı</u> ve <u>Metaveri Rehber Dokümanında</u> belirlenen kurallar çerçevesinde metaveri oluşturulması gerekmektedir. Bu kapsamda meatveriler Ulusal Coğrafi Bilgi Platformu aracılığıyla işlem adımları ile manuel olarak üretileceği gibi otomatik olarak da katalog servisi kullanılarak da üretilebilmektedir.

Otomatik meteveri üretimi için kullanılmak üzere Metadata Generator uygulaması geliştirilmiştir. İlgili uygulamaya <u>ftp://91.93.170.251/</u> adresinden erişilmektedir. Geliştirilen uygulamanın parametre dosyası içerisinde ilgili parametrede değişiklik yapılması gerekmektedir. Yapılan değişiklikle metaveriler üretilirken GeoNetwork'e de kaydedilir. İlgili işlem adımları Sayfa 20 ile Sayfa 23 arasında detaylı olarak yer almaktadır.

 Metadata Generator uygulaması klasörü içerisinde Şekil 30'daki gibi parameter.json dosyası bulunmaktadır. İlgili dosya; Notepad, Notepad ++, Sublime Text gibi metin düzenleme uygulamalarından biri seçilerek açılmalıdır.

| dataGeneratorPOSTGRESQL                   |                 |                    |        |  |
|-------------------------------------------|-----------------|--------------------|--------|--|
| Name                                      | Date modified   | Туре               | Size   |  |
| metadataGenerator.application             | 8.4.2021 10:18  | Application Manif  | 2 KB   |  |
| 🗾 metadataGenerator.exe                   | 8.4.2021 10:18  | Application        | 79 KB  |  |
| metadataGenerator.exe.config              | 23.7.2019 18:32 | CONFIG File        | 2 KB   |  |
| metadataGenerator.exe.manifest            | 8.4.2021 10:18  | MANIFEST File      | 7 KB   |  |
| metadataGenerator.pdb                     | 8.4.2021 10:18  | PDB File           | 98 KB  |  |
| Newtonsoft.Json.dll                       | 23.7.2019 18:33 | Application extens | 647 KB |  |
| Newtonsoft.Json.xml                       | 23.7.2019 18:33 | XML Document       | 669 KB |  |
| Npgsql.dll                                | 23.7.2019 18:33 | Application extens | 719 KB |  |
| Npgsql.pdb                                | 23.7.2019 18:33 | PDB File           | 213 KB |  |
| 🖭 Npgsql.xml                              | 23.7.2019 18:33 | XML Document       | 471 KB |  |
| parameters.json                           | 13.4.2021 14:31 | JSON File          | 4 KB   |  |
| System.Runtime.CompilerServices.Unsaf     | 23.7.2019 18:33 | Application extens | 22 KB  |  |
| System.Runtime.CompilerServices.Unsaf     | 23.7.2019 18:33 | XML Document       | 14 KB  |  |
| System. Threading. Tasks. Extensions. dll | 23.7.2019 18:33 | Application extens | 33 KB  |  |
| System. Threading. Tasks. Extensions. xml | 23.7.2019 18:33 | XML Document       | 10 KB  |  |
| System.ValueTuple.dll                     | 23.7.2019 18:33 | Application extens | 78 KB  |  |
| System.ValueTuple.xml                     | 23.7.2019 18:33 | XML Document       | 84 KB  |  |

Şekil 30: Metadata Genarator Parametre Dosyası

Geonetwork Kurulumu ve Metaveri Harvest İşlemleri Eğitim Dokümanı © Coğrafi Bilgi Sistemleri Genel Müdürlüğü, 2022

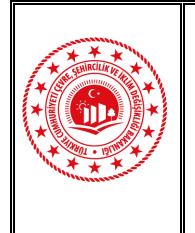

Doküman Kodu: GeoNetwork Kurulumu ve Metaveri Harvest İşlemleri Eğitim Dokümanı Düzenlenme Tarihi/No: Ağustos 2022 Sayfa No: 21

- 2. Parameter.json dosyası açıldıktan Şekil 31'de belirtildiği gibi CatalogServer parametresi altında bulunan saveToCatalog, url, username ve password bilgileri tanımlanmalıdır. Url, username ve password bilgileri harvest işleminin yapılacağı GeoNetwork uygulamasının bilgileridir. İlgili parametrelerin detayları aşağıdadır.
  - saveToCatalog: TUCBS\_MV1 XML standartında üretilen metaveri XML dosyalarının GeoNetwork uygulamasına harvest edilme durumunu kontrol eden parametredir. Alabileceği değerler true ya da false olabilir. İlgili parametrenin true seçilmesi durumunda metaveri XML dosyaları GeoNetwork uygulamasına harvest edilerek üretilir. False seçilmesi durumunda ise metaveri XML dosyaları GeoNetwork uygulamasına harvest edilmeden üretilir.
  - > url: GeoNetwork uygulamasının erişim adresidir.
  - **username:** GeoNetwork uygulamasında yetkili kullanıcının adıdır.
  - > password: GeoNetwork uygulamasında yetkili kullanıcının şifresidir.
  - p\_catalogOverwriteSameUUID: Daha önceden oluşturulup harvest edilen metaverilerin güncellenmesine olanak sağlayan parametredir. Alabileceği değerler true ya da false olabilir. İlgili parametrenin true seçilmesi durumunda GeoNetwok'te daha önceden yayınlanmış metaveriler kontrol edilir aynı UUID'ye sahip metaveri var ise güncellenerek tekrar yayınlanır. False seçilmesi durumunda aynı UUID'ye sahip metaveri var ise ilgili metaveride güncellenme sağlanmadan yayınlama işlemi yapılmaktadır.

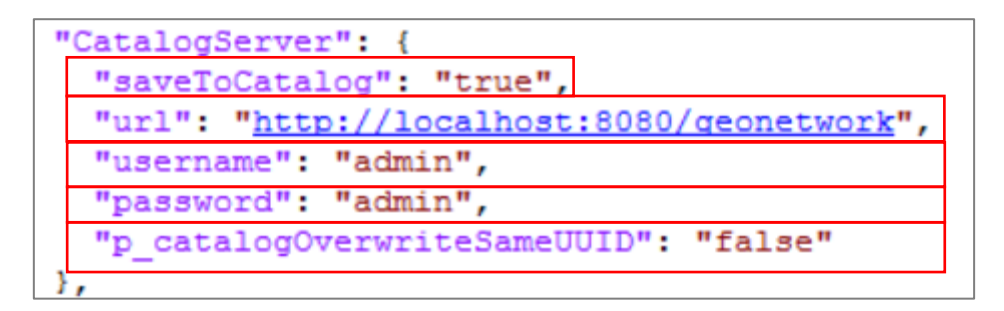

Şekil 31: Katalog Servis Parametresi

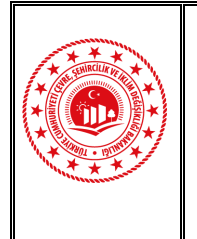

Doküman Kodu: GeoNetwork Kurulumu ve Metaveri Harvest İşlemleri Eğitim Dokümanı Düzenlenme Tarihi/No: Ağustos 2022 Sayfa No: 22

3. Parameter.json dosyasında gerekli değişiklikler yapılıp, kaydedildikten sonra **metadataGenerator.exe** çalıştırılmalıdır. Şekil 32'de gösterildiği gibi üretilecek metaveri sayısına ait bilgi ekrana gelmektedir. Üretilecek metaveri sayısı doğru ise **E** harfine basılarak metaveri üretimi başlatılır.

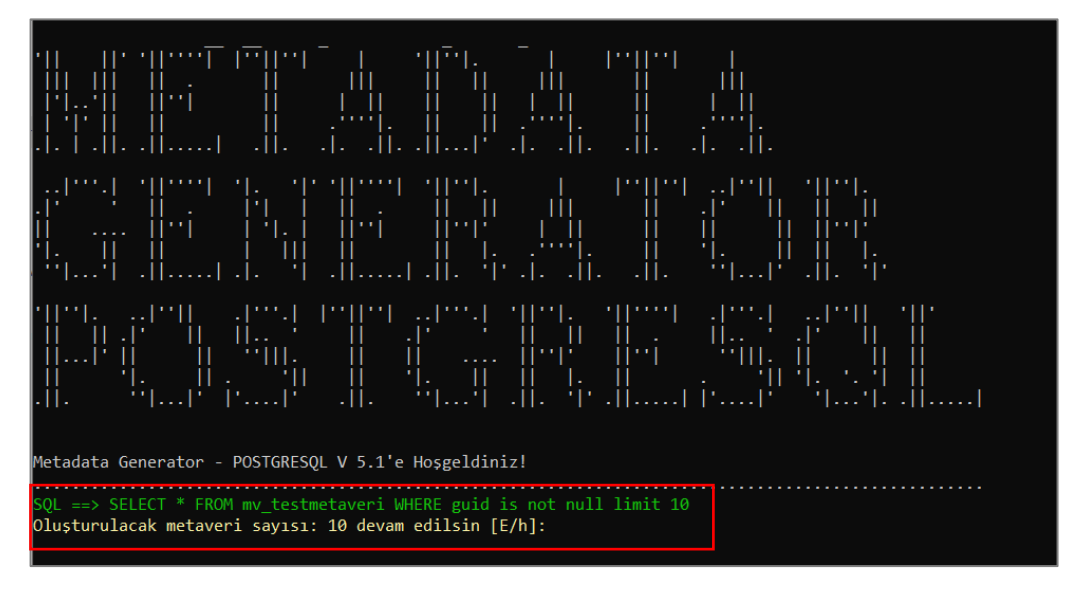

Şekil 32: Metadata Generator Uygulaması

4. Metaveri üretimi tamamlandıktan sonra ekrana Şekil 33'de gösterildiği gibi bir uyarı çıkar. Söz konusu uyarı metaverilerin katalog servisine (GeoNetwork) yazıldığı bilgisini içermektedir. 10 adet metaveri katalog servisine kaydedilmiş olur. OK butonu seçilerek işlem tamamlanır.

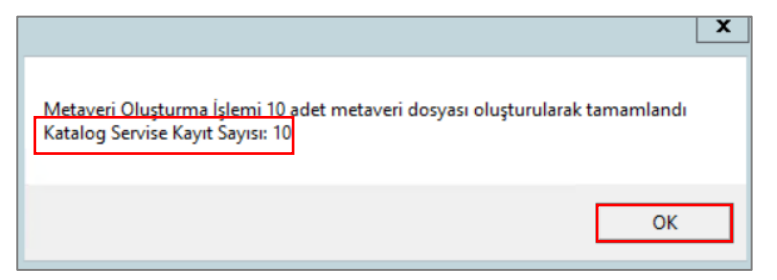

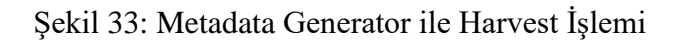

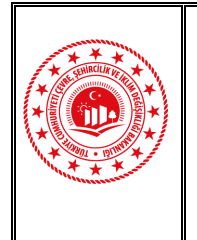

 Metaverilerin GeoNetwork'e harvest edilme durumu Şekil 34'de işaretli alanlardan kontrol edilir.

| → C () localhost:8080/geone | etwork/srv/tur/catalog.search:jsessionid=node0 | 15j7cyekzozac1lshli1l8uyie23.node0#/home                                | 07 Å | θ       | : |
|-----------------------------|------------------------------------------------|-------------------------------------------------------------------------|------|---------|---|
| My GeoNetwork catalogue     | Q Search 🚱 Map 🖋 Contribute                    | ✗ Admin console ♠ Admin console ♠ admin admin admin admin admin strator | Eng  | glish 🕶 |   |
|                             | Search                                         | Q<br>Search 10 data sets, services and maps,                            |      |         |   |
| Browse by                   |                                                | Browse resources                                                        | 10   |         |   |

Şekil 34: GeoNetwork Metaveri Harvest Kontrolü

6. Oluşturulan metaveriler için aşağıda bulunan formata uygun bağlantı adresi kullanılmalıdır. <u>http://[HOST]:[PORT]/geonetwork/srv/eng/csw?request=GetCapabilities&service=C</u> <u>SW&acceptVersions=2.0.2&acceptFormats=application%2Fxml</u>

Coğrafi veri üreticileri tarafından otomatik olarak üretimi gerçekleştirilen metaverilerin Ulusal Coğrafi Bilgi Platformuna aktarılabilmesi için belirtilen bağlantı adresinin Coğrafi Bilgi Sistemleri Genel Müdürlüğü ile paylaşılması gerekmektedir.

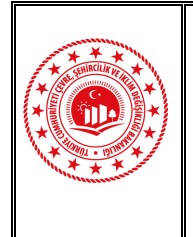

#### 3.2 XML Dosyalarının Bulunduğu Klasör Yolu ile Metaveri Harvest İşlemi

GeoNetwork uygulaması arayüzünden metaveri XML dosyalarının bulunduğu klasör yolu kullanılarak harvest işlemi gerçekleştirilmektedir. Bu yöntem, 1000'den fazla sayıda üretilen metaverinin harvest işlem süresini kısaltması nedeniyle önerilmektedir. XML dosyalarının bulunduğu klasör yolu kullanılarak metaveri harvest işlem adımları; Sayfa 22 ve Sayfa 25 arasında detaylandırılmıştır.

**1.** GeoNetwork uygulamasına Şekil 35'te belirtildiği gibi kullanıcı adı ve şifre bilgisi ile giriş yapılır (*Kullanıcı Adı: admin, Şifre: admin*).

| Si              | gn in                                                   |
|-----------------|---------------------------------------------------------|
| Sign i<br>metao | n with your username and password to add and edit data. |
| User            | name                                                    |
|                 | admin                                                   |
| Pass            | vord                                                    |
|                 |                                                         |
|                 | ➡Э Sign in                                              |
|                 |                                                         |

Şekil 35: GeoNetwork Kullanıcı Adı ve Şifre Bilgisi Giriş Paneli

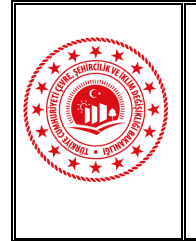

Kullanıcı bilgileri ile giriş yapıldıktan sonra açılan sayfada Şekil 36'da görüldüğü gibi
 Admin console altında bulunan Harvesting seçilerek ile işleme başlanır.

| My GeoNetwork catalogue | Q Search 🙆 Map 🖋 Contribute                    | ✤ Admin console                                                      |                    |
|-------------------------|------------------------------------------------|----------------------------------------------------------------------|--------------------|
|                         |                                                | III Summary                                                          |                    |
|                         | Search                                         | <ul> <li>Metadata and templates</li> <li>Users and groups</li> </ul> | s and maps,        |
|                         |                                                | A Harvesting                                                         |                    |
|                         | The catalog currently contains no information. | Statistics and status                                                | vest or import rec |
|                         |                                                | Reports                                                              |                    |
|                         |                                                | Classification systems                                               |                    |
|                         |                                                | Settings                                                             |                    |
|                         |                                                | IDI Tools                                                            |                    |

Şekil 36: XML Dosyalarının Bulunduğu Klasör Yolu ile Metaveri Harvest İşlemi

**3.** Harvesting seçildikten sonra açılan sayfada Şekil 37'de belirtildiği gibi Harvest from butonu altında listelenen seçenekler içerisinden **Directory** seçilmelidir.

| ŝ | My GeoNetwork catalogue  | Q | Search     | 🚱 Мар         | 🖋 Contri | bute | 🖌 Admin console |
|---|--------------------------|---|------------|---------------|----------|------|-----------------|
| 4 | Catalog harvesters       |   |            |               |          |      |                 |
|   | Catalog harvester report |   | Harves     | ster          |          |      |                 |
|   |                          |   | <b>+</b> H | arvest from • |          |      |                 |
|   |                          |   | Arc        | SDE           |          |      |                 |
|   |                          |   | Dir        | ectory        |          |      |                 |
|   |                          |   | Ge         | oNetwork      |          |      |                 |
|   |                          |   | Ge         | oNetwork (OI  | d node)  |      |                 |
|   |                          |   | Ge         | oPortal REST  | г        |      |                 |
|   |                          |   | OA         | I/PMH         |          |      |                 |
|   |                          |   | OG         | C CSW 2.0.2   | 2        |      |                 |
|   |                          |   | OG         | C Web Servi   | ices     |      |                 |
|   |                          |   | OG         | C WFS GetF    | eature   |      |                 |
|   |                          |   | Thr        | edds catalog  |          |      |                 |
|   |                          |   | We         | bDAV / WAF    |          |      |                 |

Şekil 37: XML Dosyalarının Bulunduğu Klasör Yolu ile Metaveri Harvest İşlemi Tanımlaması

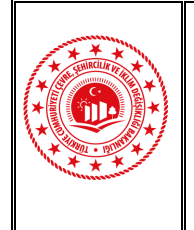

- **4. Directory** seçildikten sonra açılan ekranda metaveriler ve dosya ile ilgili alanlara tanımlamalar yapılmalıdır.
  - > Node name and logo: Harvest için tanımlayıcı bir isim ve logo seçilmeli,
  - > User: Uygulamada tanımlı olan metverilerin sahibi kullanıcı seçilmeli,
  - > Directory: Sunucu içerisinde metaverilerin bulunduğu klasör yolu tanımlanmalı,
  - > Type of record: Klasör içerisinde bulunan dosyaların tipi,
  - **Category**: Dosyaların kategorisi.

Bu bilgilere göre Şekil 38'te belirtilen tanımlamalar yapıldıktan sonra sağ üstte bulunan **Save** butonu ile yapılan işlem kayıt edilir.

| Update harvester TUCB S_METAVERI                                                                                                    | x Delete 🖹 Save 🕨 Harvest |
|----------------------------------------------------------------------------------------------------|---------------------------|
| Identification                                                                                                    | Schedule disable disable  |
| Node name and logo                                                                                                    |                           |
| Line name describing the remote node Group                                                                                                    | 1                         |
| Sample group                                                                                                    |                           |
| Group which owns the harvested records. Only the catalog administrator or user admin of this group can manage this node.                                                                                     |                           |
| User                                                                                                    |                           |
| admin admin (admin)                                                                                                    |                           |
| User who owns the harvested records                                                                                                    | -                         |
| Action on UUID collision                                                                                                    |                           |
| Skop record (default)                                                                                                    |                           |
| when a narvester infos the same build on a record collected by another method (another narvester, imponer, dashodard editor,),<br>should this record be skipped (default), overriden or generate a new UUID? |                           |
| Configuration for protocol Directory                                                                                                    |                           |
| Directory                                                                                                    |                           |
| C:\Users\Administrator\Desktop\test_metaveri                                                                                                    |                           |
| File path to the directory to harvest on the server                                                                                                    |                           |
| Type of record                                                                                                    |                           |
|                                                                                                    | ~                         |
| Advanced options for protocol niesystem                                                                                                    |                           |
| Also search in subfolders                                                                                                    |                           |
| If true then the subfolders will also be searched for metadata                                                                                                    |                           |
| Keep catalog record even if deleted at source                                                                                                    |                           |
| Keep catalog record even if deleted at source                                                                                                    |                           |
| Update catalog record only if file was updated                                                                                                    |                           |
| Category                                                                                                    |                           |
| Datasets                                                                                                    | ~                         |
|                                                                                                    | • J                       |

Şekil 38: XML Dosyalarının Bulunduğu Klasör Yolu ile Metaveri Harvest İşlemi Tanımlamaları

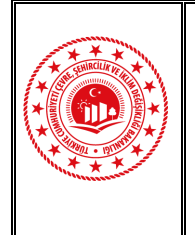

5. Tanımlamalar kayıt edildikten sonra Şekil 39'da belirtilen **Harvest** butonu seçilerek işlem başlatılır.

|                                 |                   | English - |
|---------------------------------|-------------------|-----------|
| Update harvester TUCBS_METAVERİ | 🗙 Delete 🖺 Save 🕨 | Harvest   |

Şekil 39: Harvest İşleminin Başlatılması

**6.** Harvest işlemi başlatıldığı zaman Şekil 40'da belirtildiği gibi *Harvester is running!* uyarısı ekrana yansır, harvest işlemi durdurulmak isteniyor ise **Stop** butonu kullanılmalıdır.

| Update harvester TUCBS_METAVERİ |  | 🗙 Delete 🖺 Save 🔳 Stop |  |  |  |  |
|---------------------------------|--|------------------------|--|--|--|--|
| Harvester is running!           |  |                        |  |  |  |  |

Şekil 40: Harvest İşlemi

7. Metaverilerin GeoNetwork'e aktarıldığı Şekil 41'de belirtildiği gibi uygulama üzerinden kontrol edilir. GeoNetwork'te harvest edilen metaveriler listelenir.

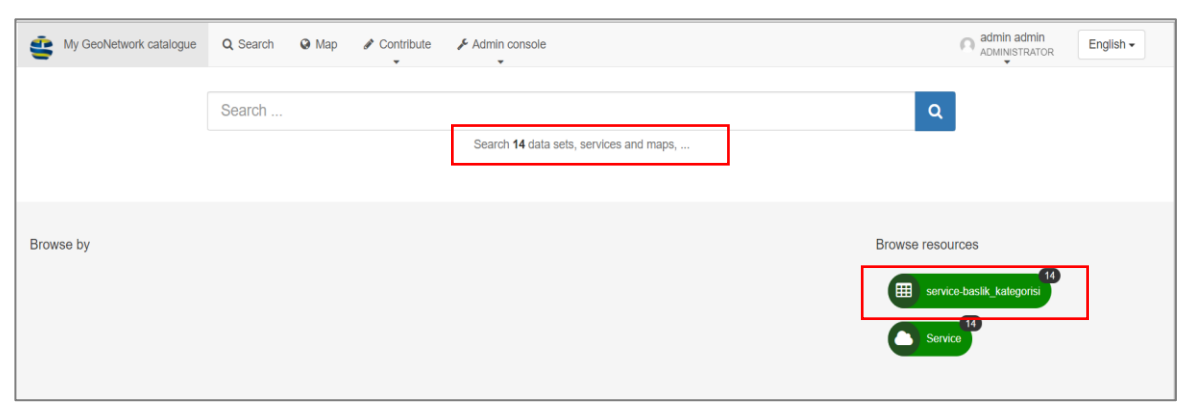

Şekil 41: XML Dosyalarının Bulunduğu Klasör Yolu ile Metaveri Harvest İşlemi Kontrolü

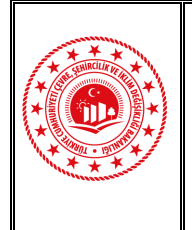

Doküman Kodu: GeoNetwork Kurulumu ve Metaveri Harvest İşlemleri Eğitim Dokümanı Düzenlenme Tarihi/No: Ağustos 2022 Sayfa No: 28

#### 4. SONUÇ VE DEĞERLENDİRME

Bu dokümanda; GeoNetwork uygulaması kullanılarak otomatik metaveri oluşturma yöntemleri hakkında genel bilgilendirme yapılarak; metaveri katalog servisi ve GeoNetwork uygulamasının kurulumu ve sorunsuz çalışabilmesi için gereksinimler ile ilgili detaylı bilgilendirme yer almaktadır.

Coğrafi Bilgi Sistemleri Hakkında 49 Sayılı Cumhurbaşkanlığı Kararnamesi, temel alınarak "TUCBS Genel Kavramsal Model", "TUCBS Teknik Birlikte Çalışabilirlik Usul ve Esasları", "TUCBS Uygulama Kuralları", "Metaveri Tanımlama Dokümanı" ve "Metaveri Rehber Dokümanı" gibi belgelerle birlikte temel prensipler oluşturulmuştur.

Metaveriler; doğası gereği coğrafi verilerin üretimi esnasında tanımlanması, gerekli bilgilerinin oluşturulması zorunlu olan, coğrafi verinin genel durumu hakkında net bilgiler verebilen unsurlardır. Bu anlamda coğrafi verinin ayrılmaz bir parçasıdır.

Coğrafi veri üreticileri için metaverinin otomatik olarak üretilmesi ve coğrafi verinin üretildiği anda Ulusal Coğrafi Bilgi Platformu Metaveri Kayıt Portalına servisleri ile birlikte metaverilerin aktarılması önerilmektedir.

Tüm dünyada kabul gören bir yaklaşımla, metaverilerin kamu kullanımına açık olması ülkemizde üretilen bütün metaveriler için önerilmektedir. Bu şekilde coğrafi veriyi üreten bir birim üretimi hakkında herkesi bilgilendirir ve ilgililerin dikkatini çekmeyi başarabilir. Aksi takdirde ilgilisine metaveri olmadan bilgi ulaşması mümkün değildir.

Bu dokümanda belirtilen kurallara göre metaverilerin oluşturulması ve Ulusal Coğrafi Bilgi Platformuna aktarılarak ilgili tüm kullanıcılarla paylaşılması; bütün kamu kurum ve kuruluşları, yerel yönetimler, üniversiteler ve özel sektörden beklenilmektedir.